# Handleiding digitale pasjes portal

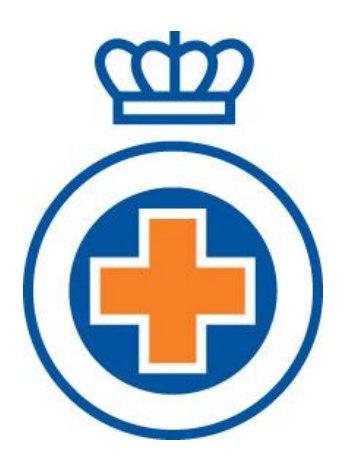

© 2021

## **Bestemd voor:**

- Contactpersonen van opleidingsinstituten

# 1) Veelgestelde vragen

## Wie kan welke digitale pasjes downloaden?

Contactpersonen van een organisatie kunnen te allen tijde één of meerdere digitale pasjes downloaden van kwalificatiehouders die bij deze organisatie staan ingeschreven.

Dit kan bijvoorbeeld:

- na een examen op examennummer voor alle geslaagden
- bij hercertificering voor alle betreffende kwalificatiehouders
- als er een duplicaat nodig is

### Hoeveel digitale pasjes kunnen gelijktijdig worden gedownload?

Er kunnen maximaal 250 digitale pasjes tegelijk worden gedownload. Meer pasjes dienen in meerdere keren te worden geownload.

## Wie kan de gedownloade digitale pasjes inzien?

Alleen de contactpersoon die de digitale pasjes heeft gedownload, kan deze zien en doorsturen. Het downloaden vindt namelijk plaats onder de persoonlijke inloggegevens van deze contactpersoon.

# 2) Werkwijze

#### 1. Klik op 'Download certificaten'

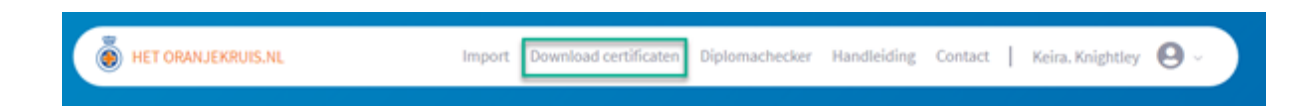

#### 2. Filter vervolgens op:

- organisatie (als je contactpersoon bent van meerdere organisaties)
- examentype
- examennummer
- vervaldatum
- of in het zoekveld op bijvoorbeeld kwalificatienummer, naam of geboortedatum

Het is tevens mogelijk te selecteren op kwalificatienummer, naam, geboortedatum, vervaldatum, status of Extern nummer door op deze kolomtitels te klikken.

| Verzoek indienen                    | Ingestuurde verzoek  | ien                           |               |             |                                   |                |                      |
|-------------------------------------|----------------------|-------------------------------|---------------|-------------|-----------------------------------|----------------|----------------------|
|                                     |                      |                               |               |             |                                   |                |                      |
| Download me                         | erdere PDF's van     | kwalificatiehouder            | 'S            |             |                                   |                |                      |
| Alle Organisaties                   | •                    | 1212 Alle kwalificatiehouders |               |             | Koek                              |                | 4                    |
|                                     |                      |                               |               |             |                                   | U              | itgebreid filteren 🥎 |
| Alle Examenty;                      | pes •                | Alle Examennummers            | •             | Vervaldatum | Q                                 |                |                      |
|                                     |                      |                               |               |             |                                   |                | Reset filters        |
|                                     |                      |                               |               |             |                                   | Verwijder alle | Voeg alle toe        |
| <ul> <li>Kwalificatienr.</li> </ul> | Naam                 | ~ Geboortedatum               | ~ Vervaldatum | ~ Status    | <ul> <li>Extern nummer</li> </ul> |                |                      |
| 73029884                            | Mevr. K.C. Knightley | 01-01-2000                    | 01-10-2020    | Geldig      | 1122334455                        | Bekijk details | Voeg toe             |

3. Optie: Door te klikken op 'Bekijk details' kun je van een kwalificatiehouder zien welke kwalificaties deze heeft, inclusief vervaldatum.

Door nogmaals op 'Bekijk details' te klikken, verdwijnen deze weer.

| Kaabficatient.                        | - Naam                  | <ul> <li>Geboortedatum</li> </ul> | ~ Vervaldatum | ~ Status | - Extern nummer |             |                    |
|---------------------------------------|-------------------------|-----------------------------------|---------------|----------|-----------------|-------------|--------------------|
| 73029884                              | Mevr. K.C. Knightley    | 01-01-2000                        | 01-10-2020    | Gelda    | 1122334455      | Dakik       | udetalia (Vorgine) |
| Kwalificatiehoud                      | er informatie           | Kwalificatie (5)                  |               |          | Type            | Diamendatum | Vervaldatum        |
| Email j.bos@onsweb.nl                 |                         | Eerste Hulp aan kinderen          |               |          | Certificaat     | 28-07-2017  | 01-10-2020         |
| Telefoon 0123456789<br>Mobiel 0611111 | Instructeur Eerste Hulp |                                   |               | Diploma  | 31-08-2018      | 01-10-2020  |                    |
|                                       | 111                     | instructeur Eerste Hulp bij w     | andelletsel   |          | Certificaat     | 11-09-2018  | 01-10-2020         |
|                                       |                         | Jeugd Eerste Hulp                 |               |          | Diploma         | 12-06-2018  | 01-10-2020         |
|                                       |                         | Levensreddend handelen            |               |          | Certificaat     | 23-01-2019  | 01-10-2020         |

# 4. Zoek met behulp van de filters de betreffende kwalificatiehouders van wie de digitale pasjes dienen te worden gedownload.

|                 | eerdere PDF's van   | kwalificatiehoud           | lers          |                            |               |                |                    |
|-----------------|---------------------|----------------------------|---------------|----------------------------|---------------|----------------|--------------------|
| Keira BHV       | •                   | 3 Alle kwalificatiehouders |               |                            | Zoek          |                | Q                  |
|                 |                     |                            |               |                            |               |                | Uitgebreid filtere |
| Alle Examen     | types 🔹             | EX45465                    | •             | Vervaldatum                | Q             | ļ              | Reset filter       |
|                 |                     |                            |               |                            |               | Verwijder als  | Vorgalie to        |
| Kwalificatiens. | ~ Naam              | ~ Geboortedatum            | ~ Vervaldatum | <ul> <li>Status</li> </ul> | ~ Edem nummer |                |                    |
| 99731441        | Dhr. B van Test     | 03-04-2000                 | 01-04-2021    | Geldig                     |               | Bekijk details | Vorgite            |
|                 | Dhr. TEST de Tester | 18-05-1992                 | 01-04-2021    | Geldig                     | 10 C          | Bekijk details | Vorgite            |
| 99600953        |                     |                            |               |                            |               |                |                    |

#### 5. Selecteer alle betreffende kwalificatiehouders via de button 'voeg alle toe'.

Het is tevens mogelijk losse kwalificatiehouders toe te voegen via de button 'Voeg toe', of een combinatie van beide opties te gebruiken.

# 6. Voordat het verzoek tot downloaden definitief wordt ingediend, <u>kunnen</u> er nog een paar keuzes worden gemaakt:

- Dient van <u>alle</u> genoemde kwalificaties (examentypes) een digitaal pasje te worden gedownload of alleen van het diploma of certificaat?

(Voorbeeld: op het pasje van het Diploma Eerste Hulp staan ook eventuele aanvullende modules vermeld. Deze kunnen apart worden gedownload of alleen het pasje van het Diploma Eerste Hulp.)

- Worden alle vervaldata meegenomen in de selectie of slechts een selectie hiervan? (Laat dit veld leeg om alle vervaldata te accepteren).

- Optioneel kan een persoonlijk kenmerk worden toegevoegd aan de set van digitale pasjes.

| Manager I. S. J.                                     |                 |
|------------------------------------------------------|-----------------|
| Verzoek indienen                                     |                 |
| 2 Kwalificatiehouders toegevoegd van 11 organisaties |                 |
| Examentypes 0                                        |                 |
| Eerste Hulp × Eerste Hulp aan kinderen ×             |                 |
| Vervaldatum 0                                        |                 |
|                                                      | 8               |
| Voeg kenmerk toe 0                                   |                 |
|                                                      |                 |
|                                                      |                 |
|                                                      |                 |
|                                                      |                 |
|                                                      |                 |
|                                                      |                 |
|                                                      |                 |
|                                                      | Dien verzoek in |
|                                                      |                 |

7. Klik op 'Dien verzoek in' nadat alle gewenste kwalificatiehouders zijn toegevoegd.

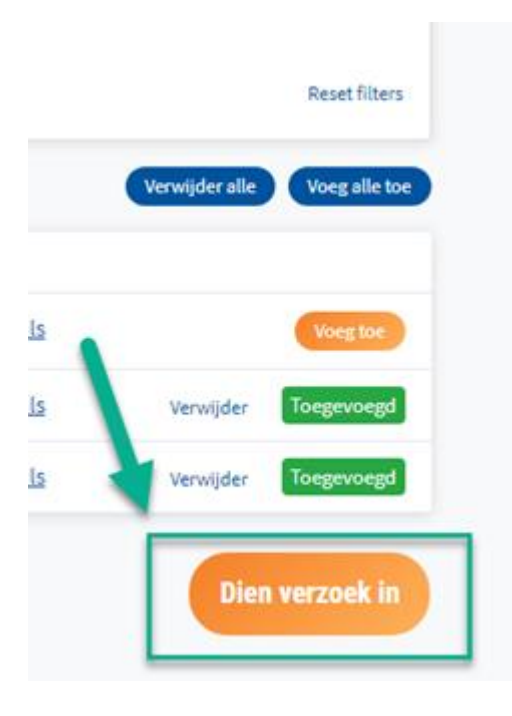

#### 8. Het scherm klikt nu automatisch door naar naar het tabblad 'ingestuurde verzoeken'. Hier zijn de digitale pasjes te downloaden.

Ieder verzoek blijft 7 dagen beschikbaar, waarbinnen de pasjes zijn te downloaden. Uiteraard kan er altijd opnieuw een verzoek worden aangemaakt.

| Verzoek indienen Ingestuurde verzoeken |                            |                    |                                  |                        |                |
|----------------------------------------|----------------------------|--------------------|----------------------------------|------------------------|----------------|
|                                        |                            |                    |                                  |                        |                |
|                                        |                            |                    |                                  |                        |                |
| Ingestuurde verzoeken (5)              |                            |                    |                                  | Zoek                   | ۹              |
|                                        |                            |                    |                                  |                        |                |
| ~ Kenmerk                              | <ul> <li>Status</li> </ul> | ~ Datum ingestuurd | <ul> <li>Availability</li> </ul> |                        | •              |
| testgroep                              | Beschikbaar                | 16-01-2020         | 🛕 Verzoek v                      | verdwijnt over 7 dagen | Download pdf's |

9. Klik op 'Download pdf's'. Vervolgens verschijnt het bestand met de pasjes linksonder in het scherm verschijnt.

| Verzoek indienen Ingestuurde verzoeken               |            |                     |                                  |                    |
|------------------------------------------------------|------------|---------------------|----------------------------------|--------------------|
| Ingestuurde verzoeken (5)                            |            |                     | Zoek                             | ٩                  |
| - Xennerk                                            | - Status   | - Deturn Ingestuurd | - Availability                   |                    |
| bestgroep                                            | Beschidaar | 58-05-2020          | 🛕 Verzoek verdwijnt over 7 dagen | Download pdf's     |
| Eerste Hulp & LOTUS                                  | Verlagen   | 13-12-2019          | Verzoek verlopen                 | Download pdf's     |
|                                                      | (Verlagen) | 13-12-2019          | Werzoek verlopen                 | Download pdPs      |
|                                                      | (Verlagen) | 02-12-2019          | Herzbek verlopen                 | Download pdPs      |
|                                                      | Verlapen   | 02-12-2019          | Verzoek verlapen                 | Described pdf's    |
|                                                      |            |                     |                                  |                    |
| @ 2020 Netoranjeknuls Privacy Voorwaarden Disclaimer | У          | E 10                |                                  | Realizatie Orsovel |
|                                                      |            |                     |                                  |                    |

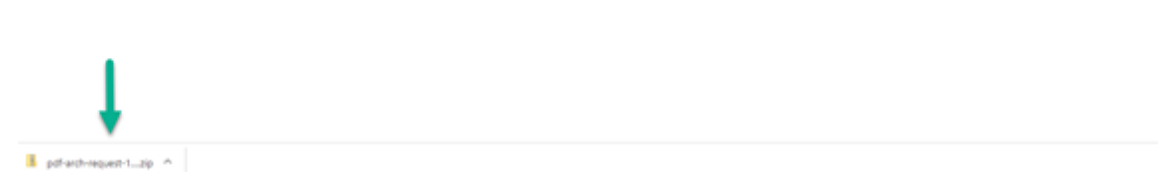

# **10.** Door op het bestand te klikken, verschijnen de verschillende digitale pasjes. Deze kunnen worden opgeslagen en doorgestuurd naar de kwalificatiehouders.

Bij elk pasje staat als herkenning het kwalificatienummer, de naam van de kwalificatiehouder en de kwalificatie vermeld.

Als de organisatie voor haar kwalifcatiehouders ook een persoonlijk nummer heeft en dit is bij Het Oranje Kruis bekend, dan staat dit er ook bij.

Naam

99600953\_Dhr.\_TEST\_de\_Tester\_DEH\_Diploma

 $\sim$ 

- 99600953\_Dhr.\_TEST\_de\_Tester\_EHK\_Certificaat
- 99694102\_Dhr.\_TT\_Te\_Tester\_DEH\_Diploma
- 99694102\_Dhr.\_TT\_Te\_Tester\_EHK\_Certificaat

#### 11. Een geöpend digitaal pasje ziet er als volgt uit:

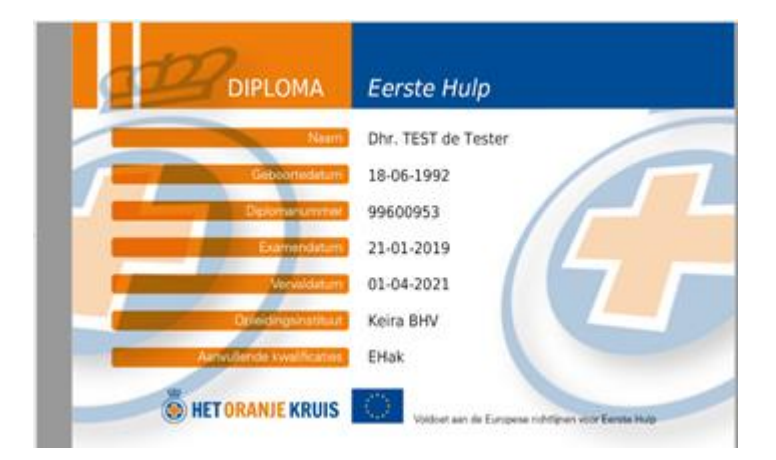